### PressReader FAQs

### 1. What is PressReader?

PressReader is an international digital newsstand that lets you read over 7,000 of the world's leading newspapers and magazines from more than 100 countries. These include international newspapers such as The Washington Post, The Guardian, and local publications such as Female and Singapore Tatler. Publications are presented as full digital replicas and offer advanced digital features such as keyword searching, translation, audio functionality and much more.

### 2. How do I get complimentary access to PressReader?

There are many ways to get complimentary access to the publications in PressReader. If you are reading from your mobile device, the best way is through the NLB Mobile app. If you are reading from your computer or laptop, use your Internet browser.

To read local newspapers via PressReader, access needs to be onsite at our libraries through Internet browsers or the PressReader app while connected to NLB's Wireless@SGx, or from NLB's multimedia stations.

Here are the details of each access mode:

- a) NLB Mobile app / PressReader app
  - i. Tap the "eNewspapers & eMagazines" icon on the NLB Mobile app. You will be prompted to download the PressReader app if you don't have it. When you launch the PressReader app through NLB Mobile, you get one hour of complimentary access to the publications. When the hour is up, re-launch PressReader from NLB Mobile to get complimentary access again.
- b) Internet browser
  - i. Go to NLB's eResources <u>webpage and search for PressReader</u>. Sign in with your myLibrary username and click on "PressReader" to gain complimentary access to the publications.
- c) NLB libraries
  - i. Connect your device to the Wireless@SGx network at our libraries, and open either <u>www.pressreader.com</u> in your browser or the PressReader app. You will have complimentary access to PressReader's publications for three days, even after you leave the library. However, do note that access to *The Straits Times*, *The Business Times* and *Lianhe Zaobao* are only available while you are connected to the Wireless@SGx network at any library.
  - ii. You can also use the multimedia stations at our libraries.

3. Can I read local newspapers published by Singapore Press Holdings (SPH) Media such as *The Straits Times*, *Business Times* and *Lianhe Zaobao* on PressReader?

Yes, you can. But it is important to note that you are only able to read SPH Media newspapers <u>onsite</u> at NLB's libraries via:

- The multimedia stations at our libraries
- Your device, only while it is connected to NLB's Wireless@SGx networks and

- access is through Internet browsers (see Paragraph 2c above), or
- directly through the PressReader app (Android, iOS).

You can download SPH Media newspapers to your personal device and continue to read the downloaded content even when you are away from the library premises. You can download as many SPH Media newspapers as you want when you are at the libraries just as long as your device has enough storage for the downloaded content!

# 4. When I open the PressReader app, I see a box that says 'Hotspot'. What does 'Hotspot' access mean?

You will be granted NLB's PressReader **'Hotspot'** if you connect your device to Wireless@SGx at the libraries via the PressReader app or online at PressReader.com. You will also be granted this when you tap on the 'eNewspapers & eMagazines' icon in the NLB Mobile app.

With '**Hotspot'** activated, you will be able to access and download PressReader content for an extended period <u>even after leaving the library</u> premises. You can continue to read the content that you have downloaded on the mobile app until you decide to delete the files.

### 5. How do I get 'Hotspot' Access'?

Here are the steps:

**Step One**: Head to any of the NLB's libraries.

**Step Two**: When you are there, connect to the library's Wireless@SGx network.

**Step Three**: Install the latest version of the PressReader mobile app via Google Play or Apple App Store.

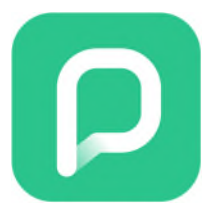

**Step Four**: Launch the PressReader app. Enable PressReader HotSpots under More > Settings > HotSpots

### 6. How do I access PressReader via the NLB Mobile app?

Here are the steps:

**Step One**: Install the latest version of the NLB Mobile app via Google Play or Apple App Store.

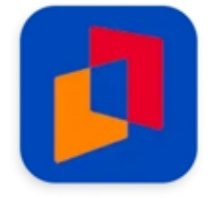

**Step Two**: Sign in using your myLibrary username and password (Note: After the first login, the app will remember the user's profile for future use).

**Step Three**: Select the 'eNewspapers & eMagazines' icon.

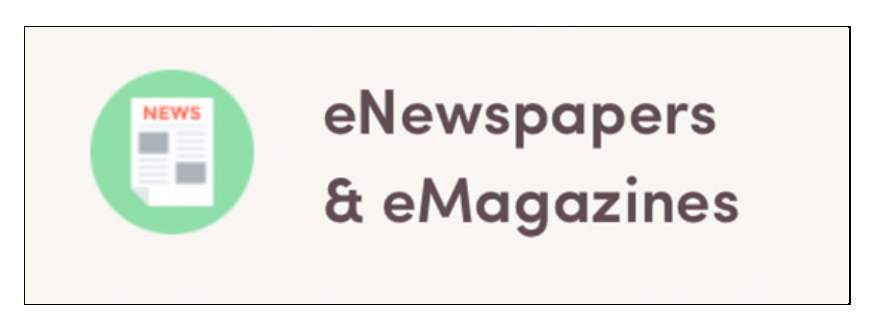

**Step Four**: Install the latest version of the PressReader mobile app via Google Play or Apple App Store when prompted with the information box below.

| < NEWS                                                                                            |  |  |  |  |
|---------------------------------------------------------------------------------------------------|--|--|--|--|
|                                                                                                   |  |  |  |  |
| eNewspapers & eMagazines                                                                          |  |  |  |  |
| Dive into a world of global news and information at your fingertips!                              |  |  |  |  |
| PressReader offers an extensive digital library<br>of over 7,000 newspapers and magazines         |  |  |  |  |
| from more than 100 countries in 60 languages.<br>Experience full digital replicas with features   |  |  |  |  |
| like keyword searching, translation, and audio functionality. Access this treasure trove of       |  |  |  |  |
| information at all libraries and from home, with select publications like The Business Times, The |  |  |  |  |
| Straits Times, and Lianhe Zaobao available exclusively in libraries.                              |  |  |  |  |

**Step Five**: Once installed, return to the NLB Mobile app and select the 'eNewspapers & eMagazines' icon again to relaunch the PressReader app via NLB Mobile.

7. What is the difference between accessing PressReader via Hotspot Access and the NLB Mobile app?

Please refer to the summary table below:

|                                                                             | Hotspot Access                                                                                                    | NLB Mobile app                                                                                                    |  |  |
|-----------------------------------------------------------------------------|----------------------------------------------------------------------------------------------------|----------------------------------------------------------------------------------------------------|--|--|
| Duration of your                                                            | Three days                                                                                                    | One hour                                                                                                    |  |  |
| Access to<br>PressReader                                                    | This is the duration of<br><b>'Hotspot' access.</b>                                                                                                    | This is the duration of each<br>session. Once the hour is up,<br>you may reconnect by selecting<br>'eNewspapers & eMagazines'<br>again. |  |  |
|                                                                             | Hotspot Access                                                                                                    | NLB Mobile app                                                                                                    |  |  |
| The places you<br>can access<br>PressReader                                 | At NLB libraries when you<br>connect your device to the<br>branch's Wireless@SGx<br>network.                                                                                                    | Access is available anytime,<br>anywhere.                                                                                               |  |  |
| Need to sign in                                                             | No                                                                                                    | Yes                                                                                                    |  |  |
| username?                                                                   |                                                                                                    | However, after the first login, the<br>NLB Mobile app will remember<br>your myLibrary login credentials.                                |  |  |
| Is a PressReader<br>account required?                                       | No, a PressReader account is optional but you should sign up for<br>one if you want to enjoy personalised services, e.g. bookmarks<br>feature. You can register for a free PressReader account or sign in<br>via their official Facebook, X (formerly known as Twitter) or<br>Google accounts. |                                                                                                    |  |  |
| Internet<br>connection                                                      | Yes<br>You must connect to the<br>Wireless@SGX network at NLB<br>libraries to be granted<br><b>'Hotspot' access.</b>                                                                                                    | Yes                                                                                                    |  |  |
| Do I need to<br>enable the<br>Hotspot setting in<br>the PressReader<br>app? | Yes, you will need to enable the Hotspot setting: Go to More ><br>Settings > HotSpots in the PressReader mobile app.                                                                                                    |                                                                                                    |  |  |
| Extending access                                                            | You need to go to NLB libraries<br>and re-connect to the branch's<br>Wireless@SGx. Then, launch<br>the PressReader app.                                                                                                    | Select the 'eNewspapers &<br>eMagazines' icon on NLB Mobile<br>app.                                                                     |  |  |

| The apps you will need                                                   | Only the PressReader app is required.                                                                   | Two apps are required:<br>i) NLB Mobile app<br>ii) PressReader app                                                                                                    |  |  |  |  |
|--------------------------------------------------------------------------|----------------------------------------------------------------------------------------------------|----------------------------------------------------------------------------------------------------|--|--|--|--|
| How do I know I<br>am accessing<br>NLB's<br>PressReader<br>subscription? | Look out for the tea cup!<br>Tap on the tea cup to confirm that the access is being provided by<br>NLB. |                                                                                                    |  |  |  |  |
|                                                                          |                                                                                                    |                                                                                                    |  |  |  |  |
| Can I read SPH                                                           | Yes, but you can only read SPH No.                                                                      |                                                                                                    |  |  |  |  |
| newspapers?                                                              | Refer to table below for more details.                                                                  | To access SPH Media<br>newspapers on the PressReader<br>app, connect to the<br>Wireless@SGx network at any<br>NLB library, then launch the<br>PressReader app directly i.e<br>access the PressReader app<br>without going through the NLB<br>Mobile app.<br>Refer to the table below for<br>more details |  |  |  |  |

|                                                                         | Content                                              | How You Access PressReader                      |                                                                                                    |                                                    |                                                     |
|-------------------------------------------------------------------------|------------------------------------------------------|-------------------------------------------------|----------------------------------------------------------------------------------------------------|----------------------------------------------------|-----------------------------------------------------|
| Your<br>location                                                        |                                                      | Via NLB<br>eResources<br>website                | Online at<br>PressReader<br>.com                                                                                 | PressReader<br>apps (Android,<br>iOS &<br>Windows) | NLB Mobile<br>app                                   |
| Onsite<br>(At NLB<br>libraries,<br>connected<br>to<br>Wireless@<br>SGx) | SPH Media's<br>newspapers                            | ✓<br>(includes NLB's<br>Multimedia<br>Stations) | ✓<br>(includes NLB's<br>Multimedia<br>Stations)                                                                  | ✓                                                  | ×                                                   |
|                                                                         | All other<br>international and<br>local publications | V                                               | V                                                                                                    | V                                                  | ✓<br>(via<br>'eNewspapers &<br>eMagazines'<br>icon) |
| Offsite<br>(e.g. at<br>home)                                            | SPH Media's<br>newspapers                            | ×                                               | ×<br>(refer FAQs # 3<br>for access of<br>downloaded SPH<br>Media's<br>newspapers<br>outside library<br>premises) | ×                                                  | ×                                                   |
|                                                                         | Other international<br>and local<br>publications     | ~                                               | (via 'Hotspot<br>Access)                                                                                         | ✓<br>(via 'Hotspot<br>Access)                      | ✓<br>(via<br>'eNewspapers &<br>eMagazines'<br>icon) |

The access granted for the type of content and access mode are highlighted below:

### 8. I have activated the three-day 'Hotspot' access via the PressReader app. What will happen if I then activate PressReader via NLB Mobile app?

The Hotspot Access will be overridden to 1 day of 'Hotspot Access, to access PressReader anywhere and anytime.

### 9. Can I re-authenticate for a "fresh" three-day Hotspot Access before the existing three-day session expires?

No, you may only re-authenticate the access onsite at NLB libraries after the three-day session is over. Alternatively, you can access PressReader anywhere and anytime by selecting the 'eNewspapers & eMagazines' icon via the NLB Mobile app.

### 10. Where can I get the PressReader app?

Currently, you can download the app on iOS and Android devices for free at the <u>Apple app</u> <u>store</u> and the <u>Google Play Store</u>.

For other platforms (e.g. Windows), please check this <u>PressReader guide</u>.

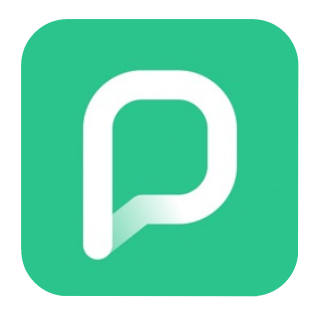

11. How do I confirm if I have connected to PressReader and can enjoy complimentary downloads of eNewspapers and eMagazines?

To confirm this, look for a tea cup icon. This tea cup icon will appear when you are connected to PressReader.

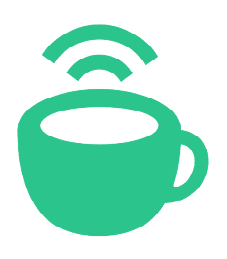

Tap the tea cup to confirm that the access is being provided by NLB.

### 12. I'm already at the library and connected to the Wireless@SGx, but I can't see local newspapers in PressReader. What should I do?

Sometimes, the PressReader app takes a while to refresh. To speed up the refresh, put your finger on the centre of app and pull down. When the app is refreshed, you should see a welcome box informing you that you are at an NLB hotspot. Do note that local newspapers are only accessible onsite at NLB libraries, after connecting to Wireless@SGx and accessed through the Internet browser<del>s</del>, directly from the PressReader app or at the multimedia media stations.

## 13. Will I incur any costs when I download the eNewspapers and eMagazines on the PressReader mobile app?

No, you will not be charged for the eNewspapers and eMagazines subscribed by NLB. (Do note that if you download the publications using your mobile data plan, you may incur charges from your telco for the data used.)

### 14. How many eNewspaper and eMagazine titles or issues can I download?

There is no limit to the number of titles or issues that you can download from PressReader as long as your device has enough space to store the downloaded content.

### 15. Where are the eNewspapers / eMagazines that I have downloaded? I can't find them.

Select the 'Downloaded' tab in the PressReader app to view the content that you have downloaded.

### 16. Do I need an internet connection to read the downloaded eNewspapers / eMagazines?

No, you don't need to connect to the Internet for this as the downloaded files can be accessed offline.

### 17. Why are some editions of a particular title not available in PressReader, and why are some titles not being delivered more consistently?

The availability and delivery time are subject to the negotiations between PressReader and the titles' publishers. Delays in delivery could be due to issues at the publishers' end, e.g. content not being sent to PressReader on time for processing.

### 18. Why can't I find puzzles in the PressReader mobile app?

The puzzle feature is currently a web-exclusive feature. You'll need to use a web browser to access them from the PressReader website.

You may access the web-based PressReader (and puzzles) via NLB's eResources website.

#### 19. I cannot use the app and I need help. What should I do?

You can email us at <u>enquiry@nlb.gov.sg</u> and tell us about the issue(s) you have encountered. Sending us screenshots related to the issue(s) would help us assist you better.

Updated as of: 28 May 2025